# PowerDMS by NEOGOV

#### Assessments: Participating as a Team Member

Facilitator: Amanda Bradford traingingteam@powerdms.com

Power**DMS** 

# Amanda Bradford

Training Lead – Training Specialists & Certified Professional Program Coordinator

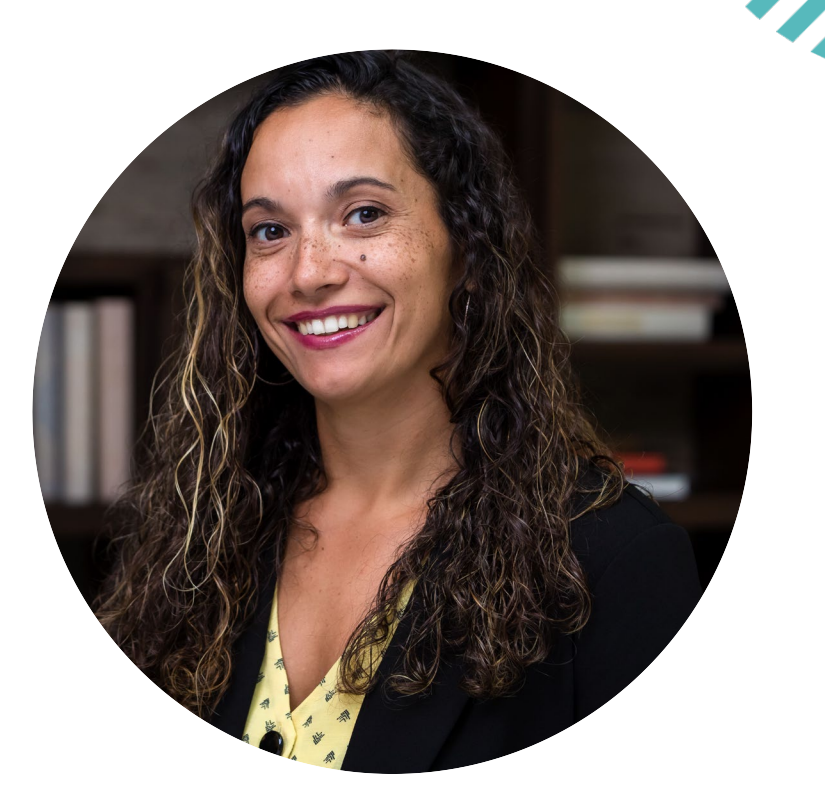

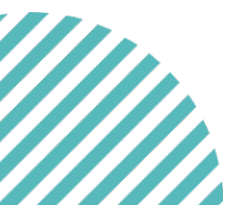

POWERDMS.COM

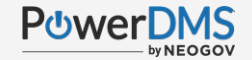

## A Few Things to Note:

- This session is being recorded.
- The recording will be automatically Emailed to all registrants of this session, as soon as it becomes available.
- You can and should download a copy of this presentation from the Handouts section of the GoToWebinar sidebar.
- You can type in your questions any time within the questions field of GoToWebinar

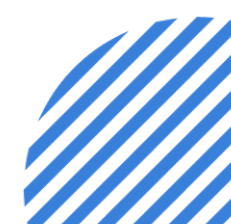

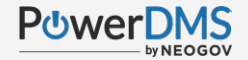

#### After This Session, You Will Be Able To:

- ✓ Access your tasks
- $\checkmark$  Add an attachment
- ✓ Label and map an attachment
- ✓ Highlight the attachment
- ✓ Set a status
- ✓ Clear tasks

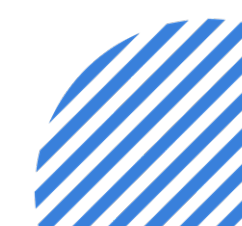

POWERDMS.COM

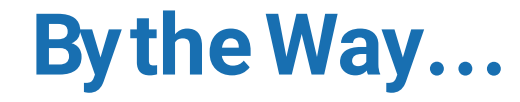

Terminology across accrediting bodies may vary but are typically the same thing.

| Assessor  | Written Directive | Proof              |  |  |
|-----------|-------------------|--------------------|--|--|
| Auditor   | Protocol          | Process Indicator  |  |  |
| Surveyor  | General Order     | Secondary Document |  |  |
| Regulator | Primary Document  | Evidence           |  |  |

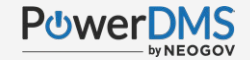

#### How to Access Tasks

Participate in the Assessment

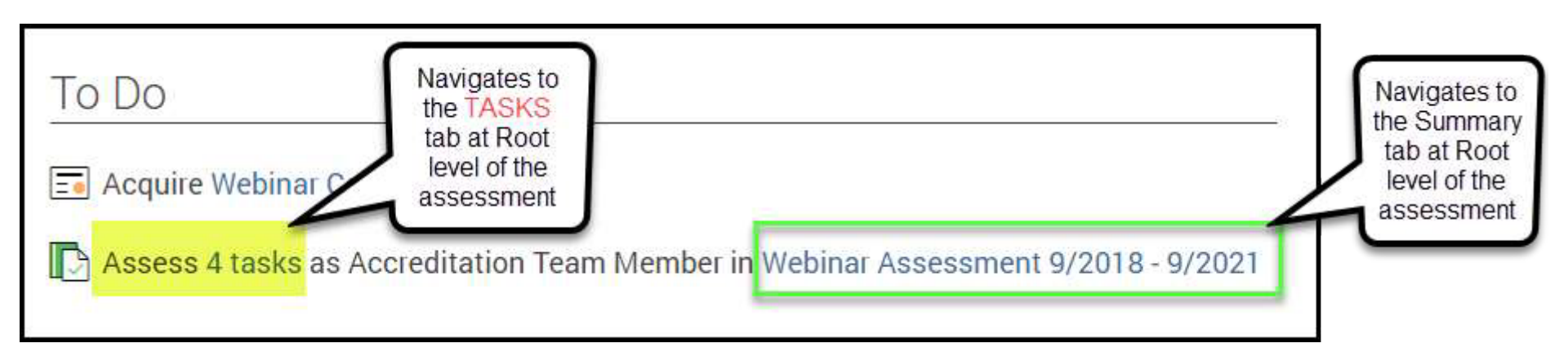

#### Video for accessing tasks

© 2022 NEOGOV Proprietary and Confidential

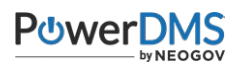

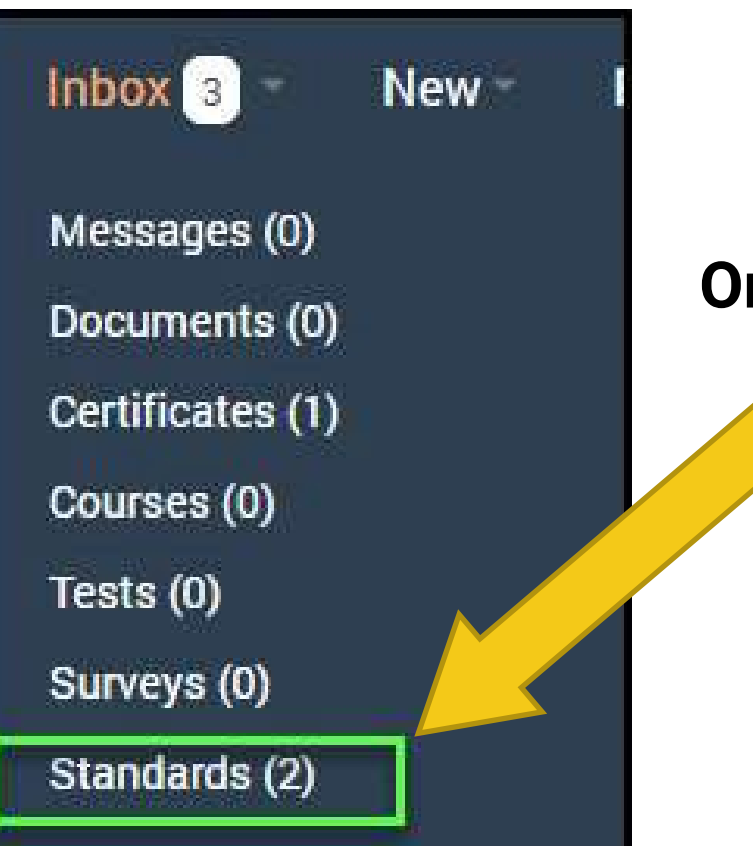

#### Or use your Inbox

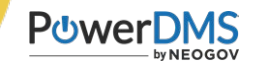

| Inbox                                                |                                                                                     |                                                                          |                                                    |
|------------------------------------------------------|-------------------------------------------------------------------------------------|--------------------------------------------------------------------------|----------------------------------------------------|
| Messages (0) Documents (0) (                         | Certificates (1) Courses (0) Tests (0) Surveys (0)                                  | Standards (2)                                                            |                                                    |
| Current History                                      |                                                                                     | Click on the link to go<br>directly to the task within the<br>assessment | Hover over<br>this link to<br>snapshot the<br>task |
| Assessment                                           | Standard                                                                            | Role Tasks                                                               |                                                    |
| Webinar Assessment 9/2018 - 9/2021                   | Sample Standards Manual > Oath of Office > New Recruits                             | Accreditation Team Member - 2 tasks                                      | K                                                  |
| Webinar Assessment 9/20 Attach policy<br>Needs Statu | y #001-003. Highlight section D. Attach a signed form #2F-01 for new recruit 1<br>s | that establishes acknowledgement for breaking the oath. > 2 tasks        |                                                    |

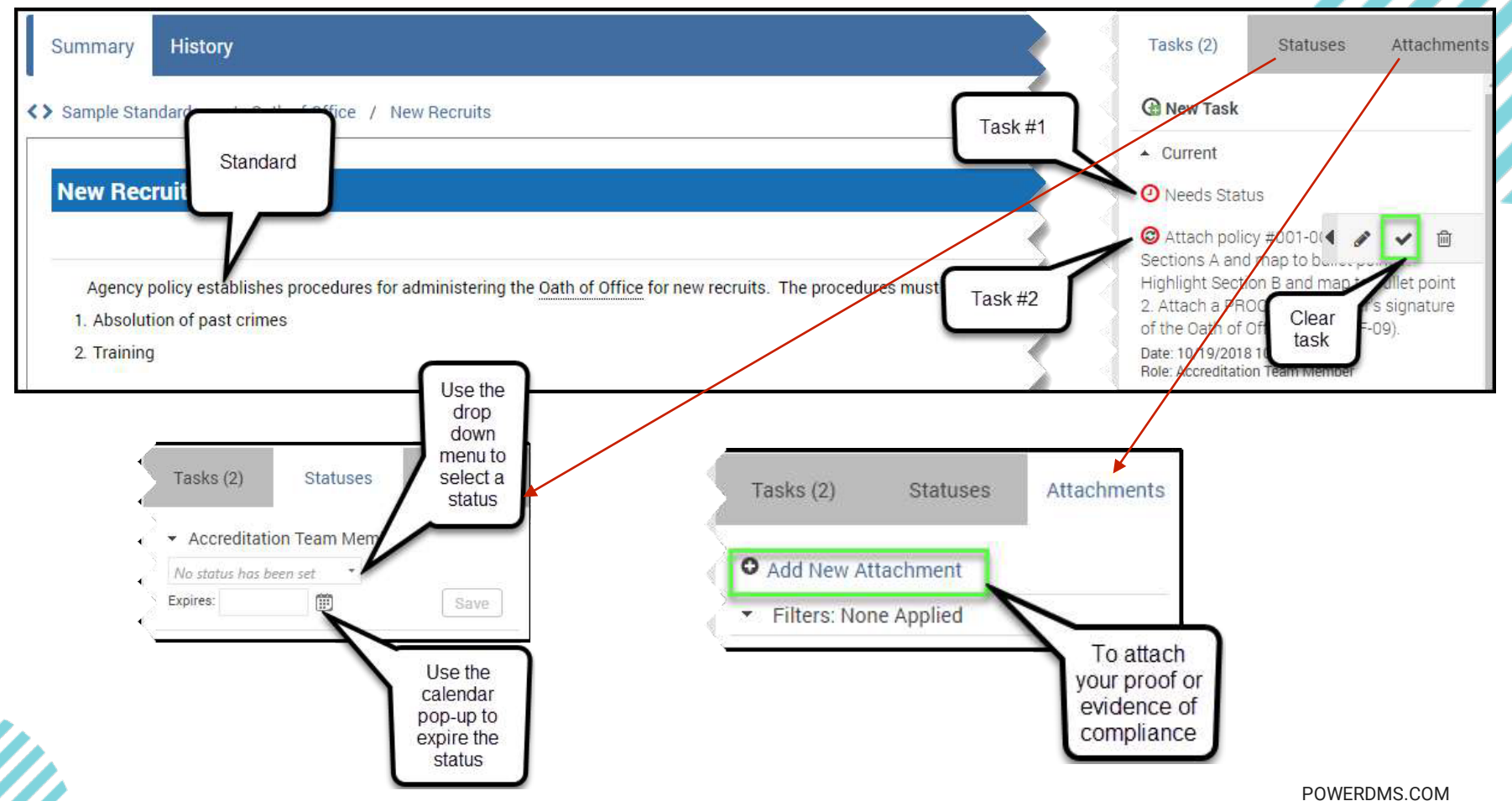

# **PowerDMS** Tip

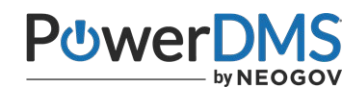

#### Use the Inbox to:

|                               | Inbox                                                           |                              |                               |                             |            |
|-------------------------------|-----------------------------------------------------------------|------------------------------|-------------------------------|-----------------------------|------------|
| Name of<br>your<br>assessment | Messages (r) Documents (ri)                                     | Certificates (1) Courses (0) | Tests (a) Surveys (a)         | Standards (2)               |            |
|                               | Current History                                                 |                              | Specific<br>standard          | Link to the task within the | ٦          |
|                               | Ansesument                                                      | Standard                     | $\sim$                        | Role                        | atos Táska |
|                               | Webmar Assessment 9/2018 - 9/2021 Sample Standards Manual - Ca  |                              | of Office + Hew Recruits      | Accreditation Team Member   | - 2 taska  |
|                               | Webmar Assessment 9/2018 - 9/2021 Sample Standards Manual > Oat |                              | of Office + Breaking the Oath | Accreditation Team Member   | - 2 tasioi |

- ✓ See the assessment name ✓ See a snapshot of the *task*
- ✓ See the number of *tasks* for ✓ Navigate directly to the *task* each standard

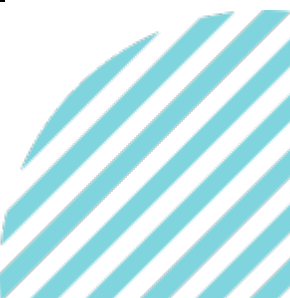

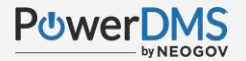

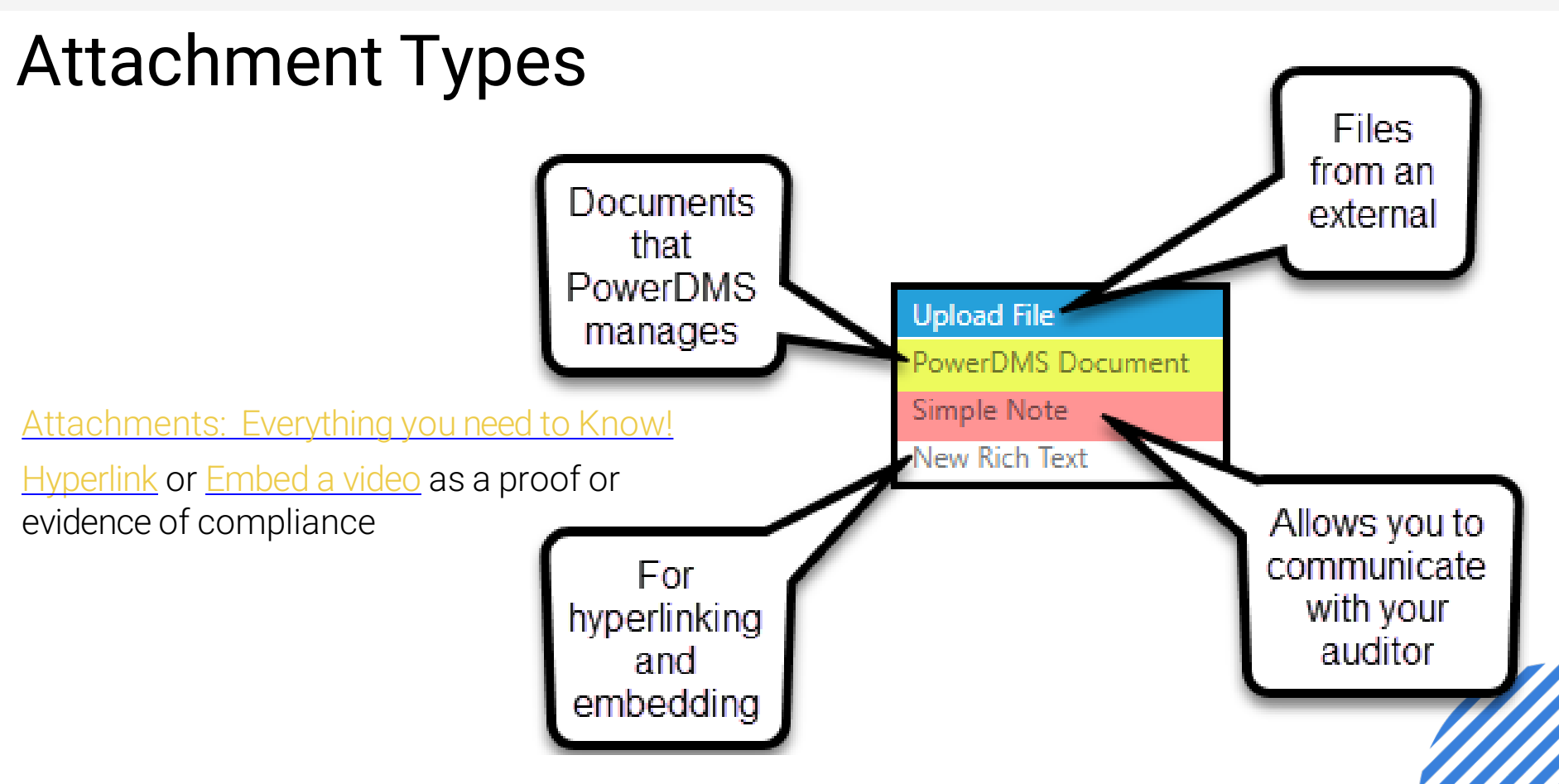

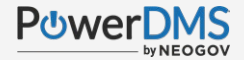

### Adding Your Attachment

| Summary History                                                                                                    |                                                       | Tasks (2) Statuses                                                 | Attachments |
|----------------------------------------------------------------------------------------------------|-------------------------------------------------------|--------------------------------------------------------------------|-------------|
| Sample Standards _ / Oath of Office / New Recruits                                                                                                    | 3                                                     | - Tran                                                             |             |
| New Recruits                                                                                                    | Remove the default                                    | Standard<br>1 point selected<br>1 upload Files (Seg E Depte unset) |             |
| Agency policy establishes procedures for administering the Oath of Office for new recruits. The procedures must include:<br>1. Absolution of past crimes<br>2. Training |                                                       |                                                                    | <u> </u>    |
|                                                                                                    | Map to the<br>appropriate<br>level of the<br>standard | Fifters: None Ap SAV                                               |             |

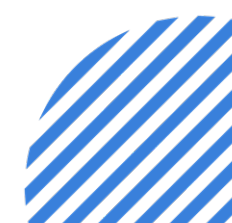

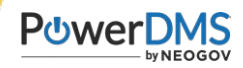

#### **Attachment Menu**

#### Add New Attachment

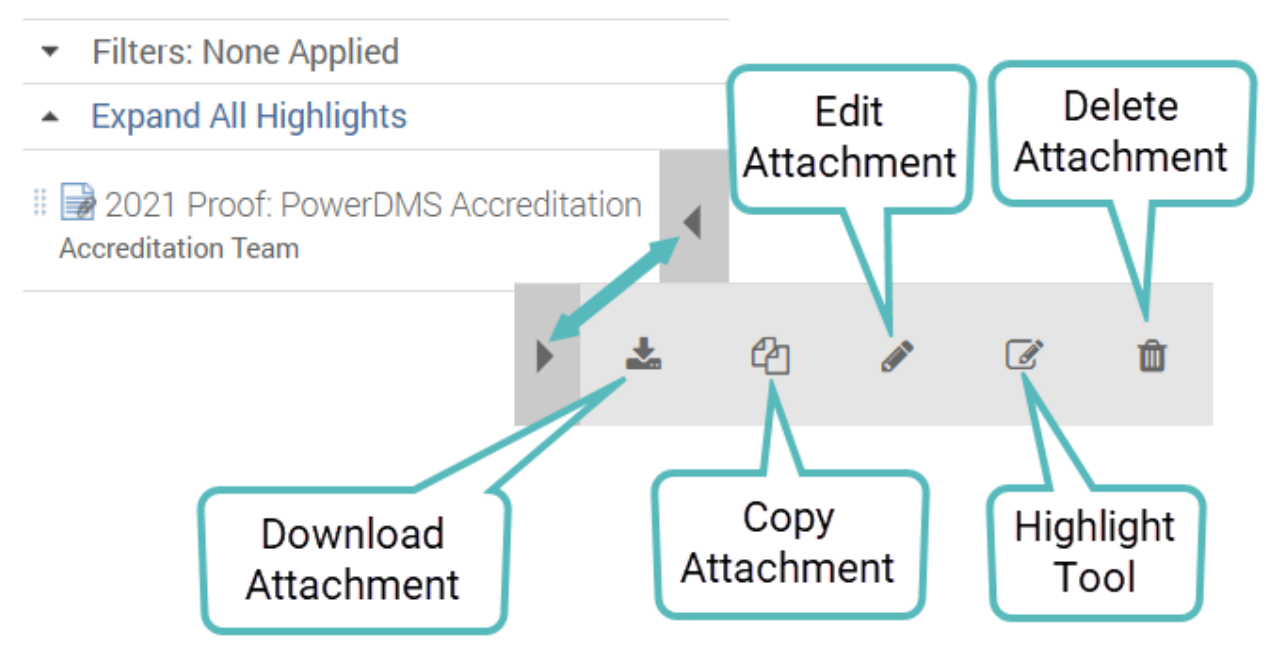

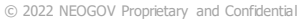

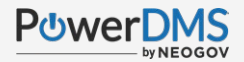

## Highlights

| New Recruits                   |                                                                                            | Pri                                                                                                    | Map                                                                        | • Tasks (2) Statuses Attach                                                                                                    |
|--------------------------------|--------------------------------------------------------------------------------------------|----------------------------------------------------------------------------------------------------|----------------------------------------------------------------------------|----------------------------------------------------------------------------------------------------|
| Agency policy establishes proc | cedures for administering the Oath of Office for new                                       | recruits. The procedures must include:                                                                 | 2                                                                          | • Add New Attachment                                                                                                    |
| 1. Absolution of past crimes   |                                                                                            |                                                                                                    | a - 194                                                                    | <ul> <li>Filters: None Applied</li> </ul>                                                                                                    |
| 2 Training                     |                                                                                            |                                                                                                    |                                                                            | WD Policy and Procedures     Accreditation Team Member     Select your highlight on the document to the in     Policy name and effective date |
| e 1 011                        | Zoom                                                                                       | 100% *                                                                                                 | Click and drag                                                             | Gancel Cancel                                                                                                    |
|                                |                                                                                            |                                                                                                    | unui ule enuite                                                            |                                                                                                    |
|                                |                                                                                            |                                                                                                    | area you want<br>to showcase is                                            |                                                                                                    |
|                                |                                                                                            |                                                                                                    | area you want<br>to showcase is<br>highlighted                             | Label or                                                                                                    |
|                                |                                                                                            | Index #: 100-06 Page 1                                                                                 | area you want<br>to showcase is<br>highlighted                             | Label or<br>your high                                                                                                    |
|                                | ADMINISTRATIVE POLICIES<br>AND PROCEDURES                                                  | Index #: 100-06 Page 1<br>Uffective Date: January 1, 2019<br>Distribution: A11                         | area you want<br>to showcase is<br>highlighted                             | Label or<br>your high                                                                                                    |
|                                | ADMINISTRATIVE POLICIES<br>AND PROCEDURES<br>LAW ENFORCEMENT AGENCY                        | Index #: 100-06 Page 1<br>Effective Date: January 1, 2019<br>Distribution: ALL<br>Supersedes: 171/2018 | 1 area you want<br>to showcase is<br>highlighted<br>You do<br>to saw       | NOT need<br>between<br>hights.                                                                                                    |
| Subj                           | ADMINISTRATIVE POLICIES<br>AND PROCEDURES<br>LAW ENFORCEMENT AGENCY<br>eat: OATH OF OFFICE | Index #: 100-06 Page 1<br>Effective Date: January 1, 2019<br>Distribution: ALL<br>Supersedes: 171/2018 | area you want<br>to showcase is<br>highlighted<br>You do<br>to saw<br>higi | NOT need<br>a between<br>hlights:<br>an make                                                                                                  |

## **Clearing Tasks**

Pro-Tip: Don't mark the task complete until ALL aspects of the task are accounted for.

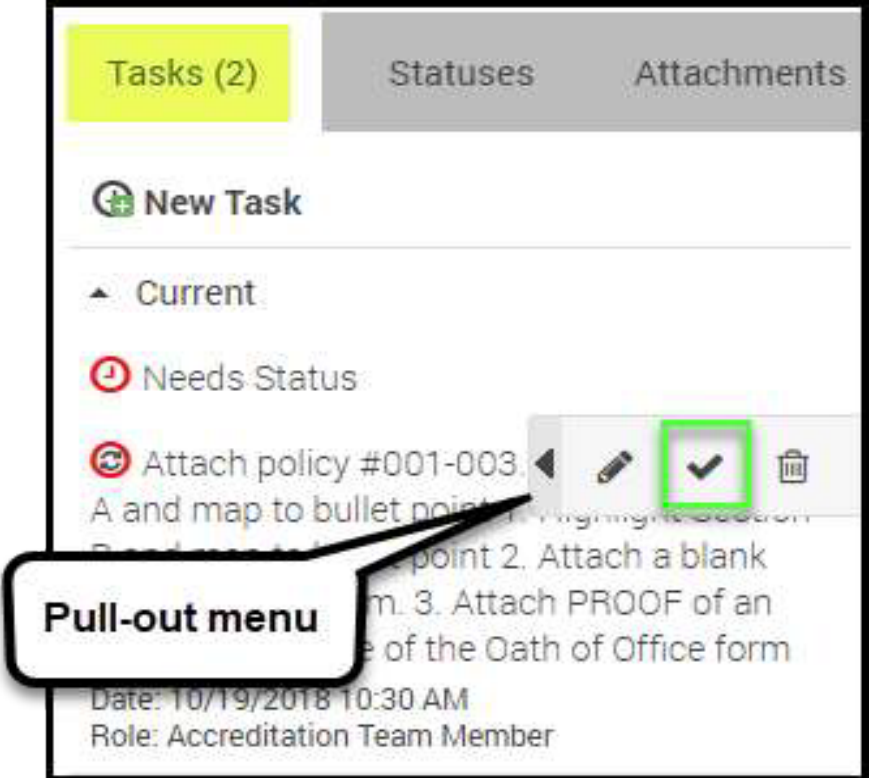

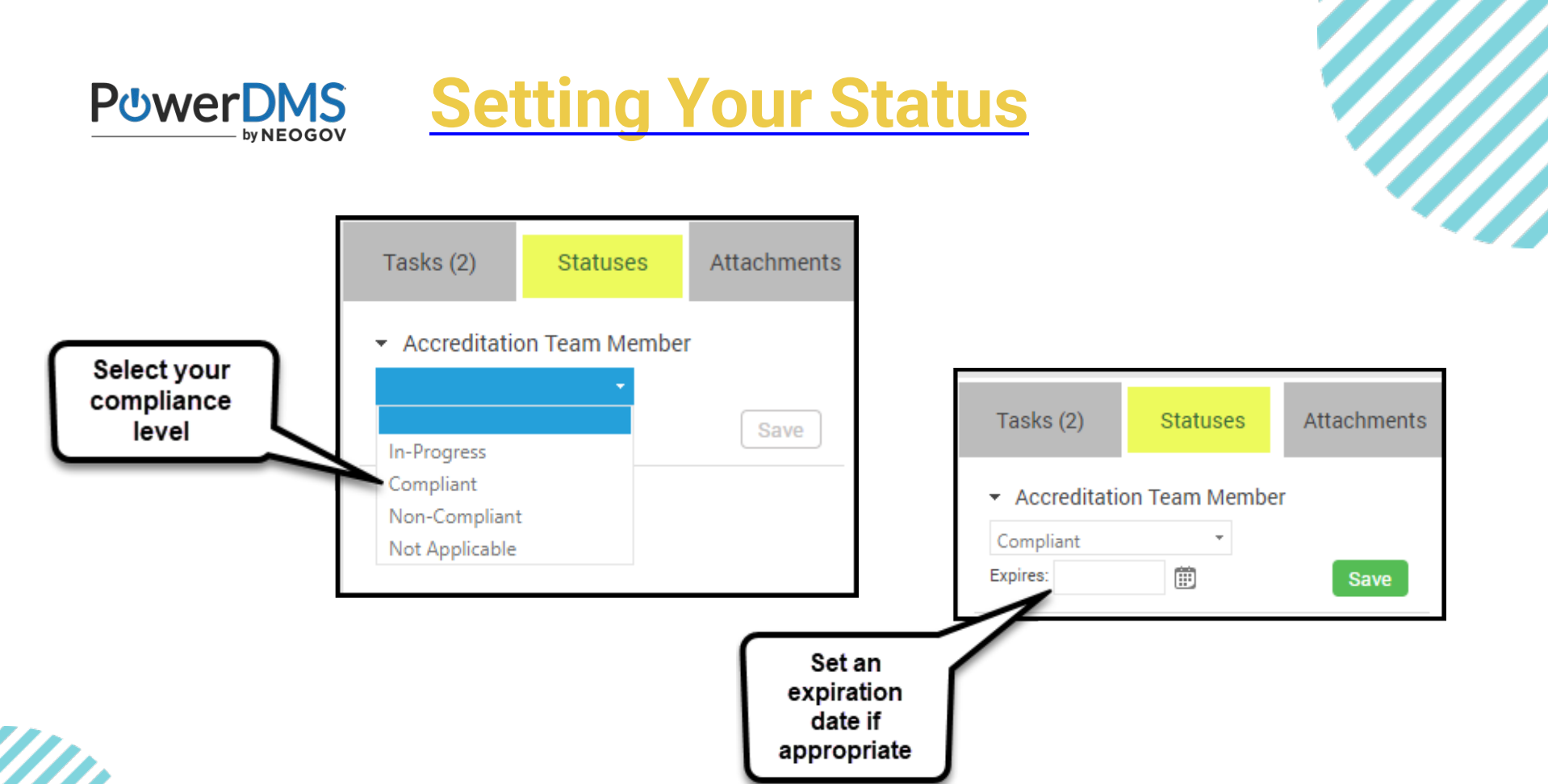

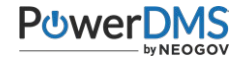

## **PowerDMS Tip** Build this consistency into your process flow so it because muscle memory.

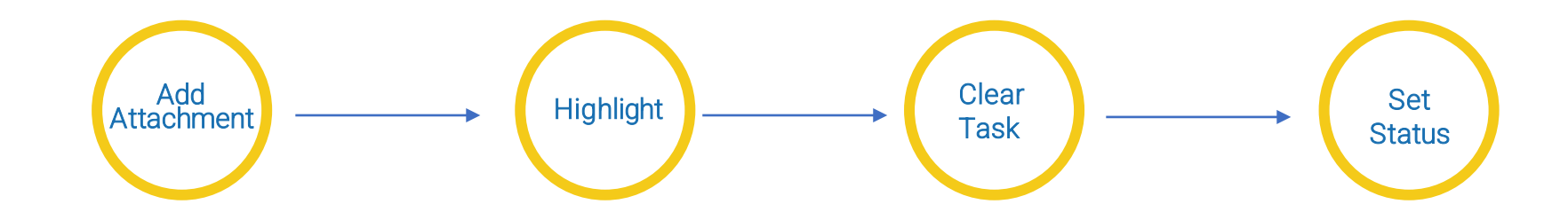

Map to appropriate level of standard

Label using Best Practice Guide or consistency

Save

Drag around material to highlight and map to standard

Label using Best Practice Guide or consistency

Save

Navigate to the task tab

Click the "check mark" from the pull-out menu

Navigate to the status tab

Select the appropriate status from the dropdown menu

Enter an expiration date

Save

#### POWERDMS.COM

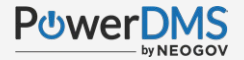

#### What if.... a <u>PowerDMS Document</u> attachment is updated?

| Inbox                   |                                                                                |                                                 |                                       |                                                  |                                                                     |                       |                  |
|-------------------------|--------------------------------------------------------------------------------|-------------------------------------------------|---------------------------------------|--------------------------------------------------|---------------------------------------------------------------------|-----------------------|------------------|
| Messages (0) Docum      | ents (0) Certificates (1)                                                      | Courses (0)                                     | Tests (0)                             | Surveys (0)                                      | Standards (2)                                                       |                       |                  |
| Current History         |                                                                                |                                                 |                                       |                                                  |                                                                     |                       |                  |
| Assessment              | Standard                                                                       |                                                 |                                       |                                                  | Role                                                                | C Refresh  <br>Status | Tasks            |
| Webinar Assessment 9/20 |                                                                                | at - 11 - 1                                     | and all a                             |                                                  | 1                                                                   |                       | 2 tasks          |
| Webinar Assessment 9/20 | Attach policy #001-033. Hisblid<br>Phose Review - an attachment<br>instruction | H section D. Attach a<br>on this standard has b | siuned form #25-<br>een flagged becau | 33 for new recruit (h)<br>sie it no longer repri | et establishes acknowledgement fo<br>sents its current publication. | or breaking the oath. | • <u>3 tasks</u> |

Please Review - an attachment on this standard has been flagged because it no longer represents its current publication. Date: 3/24/2019 3:15 PM Role: Accreditation Team Member

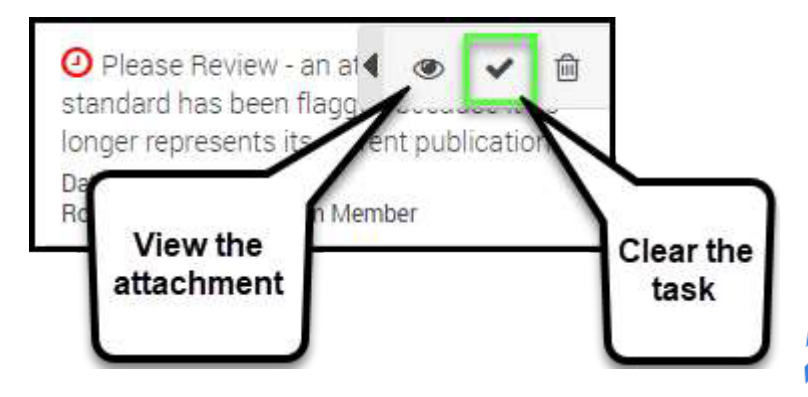

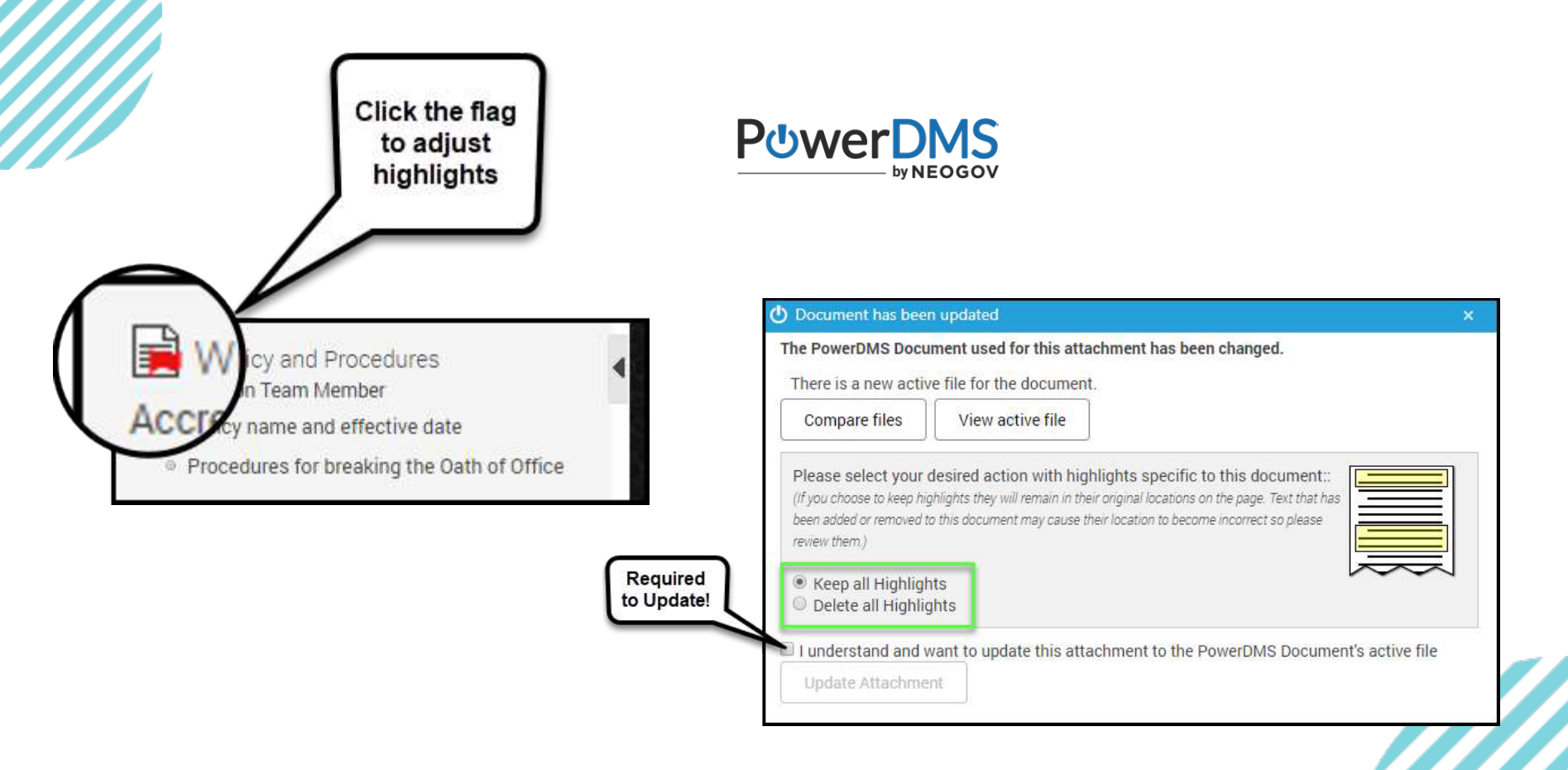

POWERDMS.COM

![](_page_19_Picture_1.jpeg)

### **PowerDMS Tip**

#### Check periodically for FLAGS!

WD Policy and Procedures Accreditation Team Member

- Policy name and effective date
- Procedures for breaking the Oath of Office

![](_page_19_Picture_7.jpeg)

![](_page_20_Picture_0.jpeg)

#### You Should Now Be Able To:

- ✓ Access your tasks
- $\checkmark$  Add an attachment
- ✓ Label and map an attachment
- ✓ Highlight the attachment
- ✓ Set a status
- ✓ Clear tasks

![](_page_20_Picture_8.jpeg)

![](_page_21_Picture_0.jpeg)